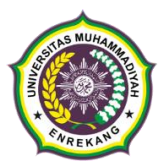

## PENERIMAAN MAHASISWA BARU UNIVERSITAS MUHAMMADIYAH ENREKANG TAHUN AKADEMIK 2023/2024

## LETTER OF ACCEPTANCE (LOA)

| Nomor Peserta / Nomor<br>Kartu Hasil Test | : | 20234-0001                       |
|-------------------------------------------|---|----------------------------------|
| Nama                                      | : | Mohammad Hasyim                  |
| Nomor Virtual Account                     | : | 52001< <nomor_hp>&gt;</nomor_hp> |

**SELAMAT!** Anda dinyatakan lulus seleksi masuk Universitas Muhammadiyah Enrekang pada

Progam Studi : S1 Agroteknologi

Silahkan lakukan pendaftaran ulang secara online melalui link : <u>https://bit.ly/DaftarUlangCAMABA2324</u> selambat-lambatnya tanggal **11 April 2023.** Harap mempersiapkan berkas-berkas berikut sebagai syarat daftar ulang:

- 1. Foto **atau** scan ijazah SMA **atau** SKL **atau** rapor semester terakhir bagi yang akan lulus pada tahun 2023;
- 2. Foto atau scan kartu keluarga;
- 3. Foto **atau** scan Bukti pembayaran UKT selama satu semester sesuai tabel pada lampiran 1 dan Tata cara Pembayaran seperti pada lampiran 2;
- 4. Foto diri anda yang sopan dan nampak seluruh wajah.

PLT. Ketua P3I

Suherman, S.Pd., M.Pd

Sekretariat PMB: Lantai 2 Kampus 1 UNIMEN, Jl. Jenderal Sudirman No.17 Enrekang Call Centre PMB 1 x 24 Jam WA/Telp: 0823-2653-1512 / Suherman 0852-15246-202 / Asbar

## Lampiran 1

# Tabel Pembayaran

#### BIAYA UANG KULIAH TUNGGAL (UKT) MAHASISWA BARU UNIVERSITAS MUHAMMADIYAH ENREKANG TAHUN AKADEMIK 2023/2024

| Fakultas                                     | Program Studi                    | Biaya UKT     | Besaran Angsuran |               |
|----------------------------------------------|----------------------------------|---------------|------------------|---------------|
|                                              |                                  |               | Angsuran 1       | Angsuran 2    |
| Keguruan<br>dan Ilmu<br>Pendidikan<br>(FKIP) | Pendidikan Nonformal             | Rp. 3,450,000 | Rp. 2,415,000    | Rp. 1,035,000 |
|                                              | Pendidikan Guru<br>Sekolah Dasar | Rp. 3,850,000 | Rp. 2,695,000    | Rp. 1,155,000 |
|                                              | Bimbingan dan<br>Konseling       | Rp. 3,600,000 | Rp. 2,520,000    | Rp. 1,080,000 |
|                                              | Pendidikan Bahasa<br>Inggris     | Rp. 3,400,000 | Rp. 2,380,000    | Rp. 1,020,000 |
|                                              | Pendidikan<br>Matematika         | Rp. 3,450,000 | Rp. 2,415,000    | Rp. 1,035,000 |

| Fakultas                             | Program Studi                       | Biaya UKT     | Besaran Angsuran |               |
|--------------------------------------|-------------------------------------|---------------|------------------|---------------|
|                                      |                                     |               | Angsuran 1       | Angsuran 2    |
| Sains dan<br>Teknologi<br>(FSAINTEK) | Teknik Sipil                        | Rp. 3,800,000 | Rp. 2,660,000    | Rp. 1,140,000 |
|                                      | Perpustakaan dan<br>Sains Informasi | Rp. 3,450,000 | Rp. 2,415,000    | Rp. 1,035,000 |
|                                      | Biokewirausahaan                    | Rp. 3,450,000 | Rp. 2,415,000    | Rp. 1,035,000 |
|                                      | Agroteknologi                       | Rp. 3,450,000 | Rp. 2,415,000    | Rp. 1,035,000 |

Lampiran 2

## Tata cara pembayaran Bank Sulselbar Virtual Account (VA)

Pembayaran Bank Sulselbar Virtual Account dengan ATM BRI / BNI / Sulselbar atau Link

- 1. Masukkan Kartu ATMAnda.
- 2. Pilih Bahasa.
- 3. Masukkan PIN ATMAnda.
- 4. Pilih **"Menu Lainnya"**.
- 5. Pilih "Transfer".
- 6. Setelah itu, pilih menu transfer antar bank atau ke bank lain.
- Masukkan kode Bank BPD Sulselbar, yaitu 126 + Nomor Virtual Account Anda yang tercantum di LoA yaitu 12652001<<nomor\_hp>>.
- Masukkan nominal yang akan ditransfer sesuai jenis program studi dan pilihan angsuran;
- 9. Konfirmasi, apabila telah sesuai, lanjutkan transaksi.
- 10. Transaksi Anda telahselesai.

### Pembayaran Bank Sulselbar Virtual Account dengan Mobile Banking

- 1. Akses Mobile Banking dari handphone kemudian masukkan user ID dan password.
- 2. Pilih menu"Transfer".
- 3. Pilih menu "Antarbank / Bank Lainnya"
- 4. Pilih bank tujuan "**Bank Sulsebar**".
- Masukkan nomor Virtual Account Anda yang tercantum di LoA yaitu 52001<<nomor\_hp>>.
- 6. Masukkan nominal yang akan ditransfer sesuai jenis program studi dan pilihan angsuran
- 7. Konfirmasi transaksi dan masukkan Password Transaksi.
- 8. Pembayaran Anda Telah Berhasil.

Jika ada kendala, silahkan hubungi PC an Zainal (0822-4923-8279)